# microLinK Temperature Compensating Linearizing Pickoff

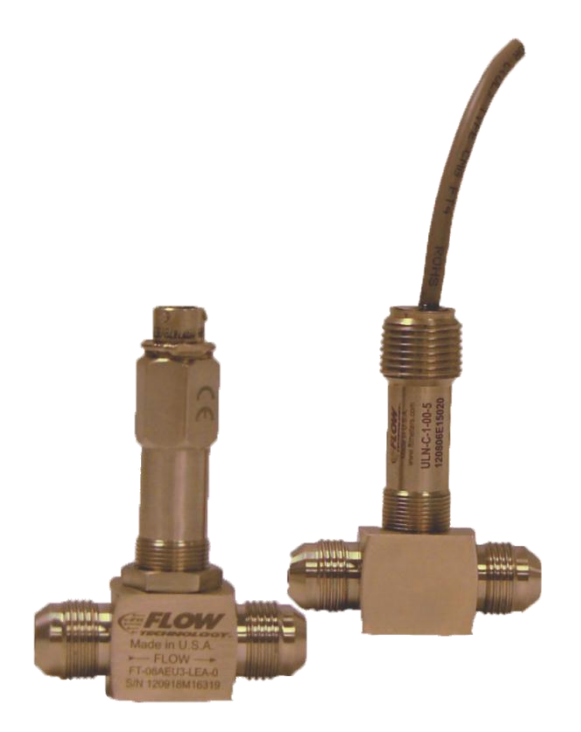

# **Installation and Operation Manual**

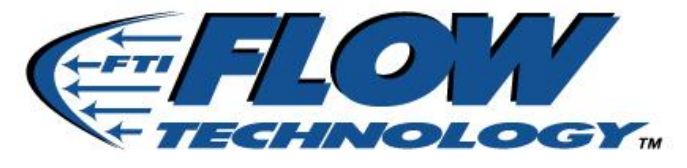

TM-100736, Rev A

Thank you for selecting a Flow Technology, Inc. product for your flow measurement application.

Virtually every major commercial, government, and scientific organization is making use of our products, expertise and extensive technical support. This is a culmination of years of refinement in our flow meter and calibrator designs, which has resulted in the technological leadership in the flow measurements field that we enjoy.

We are proud of our quality products, our courteous service and welcome you, as a valued customer, to our growing family.

#### Flow Technology Inc.

8930 South Beck Ave Suite #107 Tempe, AZ 85284

Tel: +1 480 240 3400 Fax: +1 480 240 3401 www.ftimeters.com

# TM-100736 REVISIONS

| DATE       | REVISION | ECO NUMBER | APPROVAL   |
|------------|----------|------------|------------|
| 11/12/2012 | А        | 22345      | J. BLASIUS |
|            |          |            |            |
|            |          |            |            |
|            |          |            |            |

The specifications contained in this manual are subject to change without notice and any user of these specifications should verify from the manufacturer that the specifications are currently in effect. Otherwise, the manufacturer assumes no responsibility for the use of specifications, which have been changed, and are no longer in effect.

# PUBLISHED BY FLOW TECHNOLOGY, INC. – November 2012

TM-100736, Rev A

microLinK Technical Manual

# WARRANTY

#### **Limited Warranty**

Seller warrants that goods delivered hereunder will at delivery be free from defects in materials and workmanship and will conform to seller's operating specifications. Seller makes no other warranties, express or implied, and specifically makes NO WARRANTY OF MERCHANTABILITY OR FITNESS FOR A PARTICULAR PURPOSE.

#### **Limitation of Liability**

Seller's obligation under the warranty shall be limited to replacing or repairing at Seller's option, the defective goods within twelve (12) months from the date of shipment, or eighteen (18) months from the date of shipment for destination outside of the United States, provided that Buyer gives Seller proper notice of any defect or failure and satisfactory proof thereof. Defective goods must be returned to Seller's plant or to a designated Seller's service center for inspection. Buyer will prepay all freight charges to return any products to Seller's plant, or other facility designated by Seller. Seller will deliver replacements for defective goods to Buyer freight prepaid. The warranty on said replacements shall be limited to the unexpired portion of the original warranty. Goods returned to Seller for which Seller provides replacement under the above warranty shall become the property of the Seller.

The limited warranty does not apply to failures caused by mishandling or misapplication. Seller's warranty obligations shall not apply to any goods that (a) are normally consumed in operation or (b) have a normal life inherently shorter than the warranty period stated herein. In the event that goods are altered or repaired by the Buyer without prior written approval by the Seller, all warranties are void. Equipment and accessories not manufactured by Seller are warranted only to the extent of and by the original manufacturer's warranty. Repair or replacement goods furnished pursuant to the above warranty shall remain under warranty only for the unexpired portion of the original warranty period.

Should Seller fail to manufacture or deliver goods other than standard products appearing in Seller's catalog, Seller's exclusive liability and Buyer's exclusive remedy shall be release of the Buyer from the obligation to pay purchase price therefore.

THE FORGOING WARRANTIES ARE IN LIEU OF ALL OTHER WARRANTIES WHETHER ORAL, WRITTEN, EXPRESSED, IMPLIED OR STATUTORY. IMPLIED WARRANTIES OF FITNESS AND MERCHANTABILITY SHALL NOT APPLY SELLER'S WARRANTY OBLIGATIONS AND BUYER'S REMEDIES THEREUNDER (EXCEPT AS TO TITLE) ARE SOLELY AND EXCLUSIVELY AS STATED HEREIN. IN NO CASE WILL SELLER BE LIABLE FOR SPECIAL, INCIDENTAL OR CONSEQUENTIAL DAMAGE.

The total liability of Seller (including its subcontractors) on any claim whether in contract, tort (including negligence whether sole or concurrent) or otherwise, arising out of or connected with, or resulting from the manufacture, sales, delivery, resale, repair, replacement or use of any goods or the furnishing of any service hereunder shall not exceed the price allocable to the product or service or part thereof which gives rise to the claim.

# TABLE OF CONTENTS

| 1  | INTRO            | DUCTION                                                           | 7  |
|----|------------------|-------------------------------------------------------------------|----|
|    | 1.1 Sc           | ope                                                               | 7  |
|    | 1.2 Pu           | rpose                                                             | 7  |
|    | 1.3 De           | escription                                                        | 7  |
| _  |                  |                                                                   |    |
| 2  | INSTA            | LLATION                                                           |    |
|    | 2.1 Ins          | spection                                                          |    |
|    | 2.2 Me           | echanical Installation of the microLink pickoff to the flow meter |    |
|    | 2.3 Ele          | ectrical Installation                                             |    |
|    | 2.4 Pro          | ogramming using Visual LinK™                                      | 11 |
| З  | THEOF            | RY OF OPERATION                                                   | 12 |
| 0  | 3.1 Va           | riable Definitions                                                |    |
|    | 3.1 Vu<br>3.2 Ov | verview                                                           | 12 |
|    | 3.2 Or           | perating Functions                                                | 13 |
|    | 331              | Frequency Measurement and Averaging                               | 13 |
|    | 332              | Flow Linearization and Temperature Compensation                   | 13 |
|    | 333              | NIST Equations with Stroubal Roshko correlation                   |    |
|    | 334              | Mass Flow Rate Output                                             | 15 |
|    | 335              | Visual LinK <sup>™</sup> Configuration Software                   | 15 |
|    | 3.4 mi           | crol inK Outputs                                                  |    |
|    | 3.5 Or           | perating Sequence                                                 |    |
|    | 3.5.1            | Temperature Input                                                 |    |
|    | 3.5.2            | Determine Kinematic Viscosity                                     |    |
|    | 353              | Flow Meter Frequency Input                                        | 17 |
|    | 3.5.4            | Strouhal Roshko Correction                                        |    |
|    | 3.5.5            | Calculate the volumetric flow rate                                | 18 |
|    | 3.5.6            | Calculate the fluid density                                       |    |
|    | 3.5.7            | Mass flow rate                                                    |    |
|    | 3.5.8            | Frequency output                                                  |    |
|    | 3.6 Ov           | ver and Under Range                                               |    |
|    |                  |                                                                   |    |
| 4  | PROG             | RAMMING THE MICROLINK PICKOFF                                     | 21 |
|    | 4.1 Ge           | eneral                                                            | 21 |
|    | 4.2 Eq           | uipment and Tools Required                                        | 21 |
|    | 4.3 Ele          | ectrical Connection                                               | 21 |
| -  | TROUM            |                                                                   | 24 |
| 5  | TROU             | BLESHOOTING                                                       | 24 |
| AP | PFNDIX A         | MODEL NUMBER BREAK DOWN                                           |    |
|    |                  |                                                                   |    |
| AP | PENDIX B         | MICROLINK SPECIFICATIONS                                          |    |
|    |                  |                                                                   |    |
| AP | PENDIX C         | VISCUSITY CALCULATION USING ASTM D341-93                          | 27 |
|    |                  |                                                                   |    |

| TM-100736, Rev A | microLinK Technical Manual | Page 5 |
|------------------|----------------------------|--------|
|                  |                            |        |

| APPENDIX D | VISCOSITY CALCULATION USING ANDRADE'S EQUATION | 30 |
|------------|------------------------------------------------|----|
| APPENDIX E | STROUHAL AND ROSHKO CORRECTION                 | 32 |
| APPENDIX F | DECLARATION OF CONFORMITY                      | 34 |

# **LIST OF FIGURES**

| Figure 1 – microLinK MS Connector Option (-1 option)          | 8    |
|---------------------------------------------------------------|------|
| Figure 2 – microLinK Flying Leads with NPT Option (-5 option) | 8    |
| Figure 3 – microLinK Flying Leads, no NPT (-6 option)         | 9    |
| Figure 4 – MS Connector Pinout                                | . 11 |
| Figure 5 – Flying Leads Wire Designators                      | . 11 |
| Figure 6 – Strouhal Roshko Transfer Function                  | . 18 |
| Figure 7 – microLinK Calculations Using ST vs. RO             | . 19 |
| Figure 8 – 01-100754-101 Connections                          | . 22 |
| Figure 9 – 01-100754-102 Connections                          | . 22 |

# LIST OF TABLES

| Table 1 – Variable Definitions              | . 12 |
|---------------------------------------------|------|
| Table 2 – Example Temperature-Density Table | . 20 |
| Table 3 – Troubleshooting                   | . 24 |

# **1** INTRODUCTION

#### 1.1 Scope

This manual provides information and guidance for personnel responsible for the installation, operation, and maintenance of the microLinK flow meter pickoff manufactured by Flow Technology, Inc.

#### 1.2 Purpose

The contents of this manual are for general information and to describe the operational characteristics of the microLinK flow meter pickoff. This manual does not include instructions for special applications or factory repair.

#### 1.3 Description

The microLinK pickoff is a compact design that includes a built-in modulated carrier (RF) coil, temperature sensor, signal conditioning, and a microprocessor. The pulse output is a scaled linear frequency, which can be configured to represent either volumetric or mass flow rate. In addition, CANbus is available for serial communication. The microLinK pickoff offers temperature compensation combined with linearization and a wide input power voltage range. Viscosity effects on the K Factor are compensated for by proper calibration techniques and on-line temperature measurements to establish the fluid viscosity and fluid density. The viscosity and density information is processed simultaneously with an efficient frequency measurement and linearization technique that optimizes accuracy while providing fast response. Comprehensive filtering options are available to meet virtually any installation requirements.

NIST recommended equations with the Strouhal Roshko correlation are used to characterize the flow meter and improve the accuracy of the flow measurement. The equations were developed by NIST and can be used with flow meters that produce a frequency output. The dimensionless Strouhal Roshko correlation is used to correct for the expansion and contraction of the materials the flow meter is constructed of due to temperature changes.

The microLinK pickoff is complemented by a Windows<sup>®</sup> configuration program, Visual LinK<sup>™</sup>. The user-friendly Visual LinK<sup>™</sup> configuration software is used to configure the microLink and also to recall data from the system that was configured previously. Visual LinK<sup>™</sup> software allows the user to input, edit and screen plot calibration data and fluid property data for easy visual data verification.

The microLinK is valid for use in the European community under the CE certification program. A declaration of conformity is shown in Appendix F.

The microLinK is available in three standard package options; see Appendix A for a model number breakdown. Examples of the package options are shown in Figure 1 through Figure 3.

| TM-100736, Rev A | microLinK Technical Manual | Page 7 |
|------------------|----------------------------|--------|

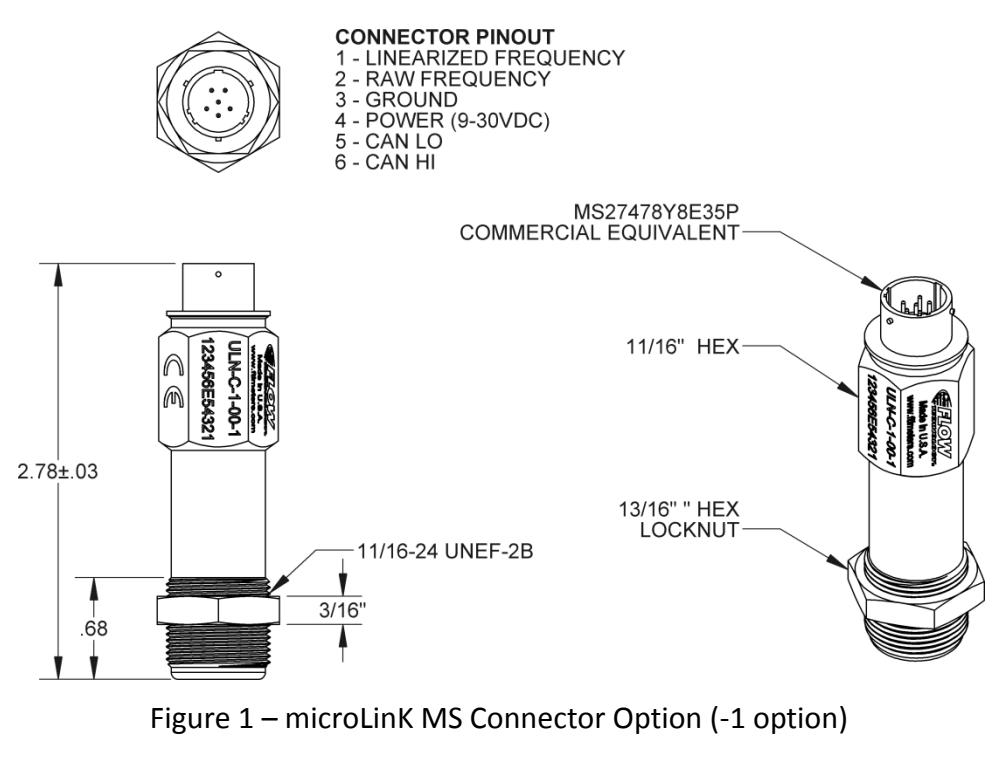

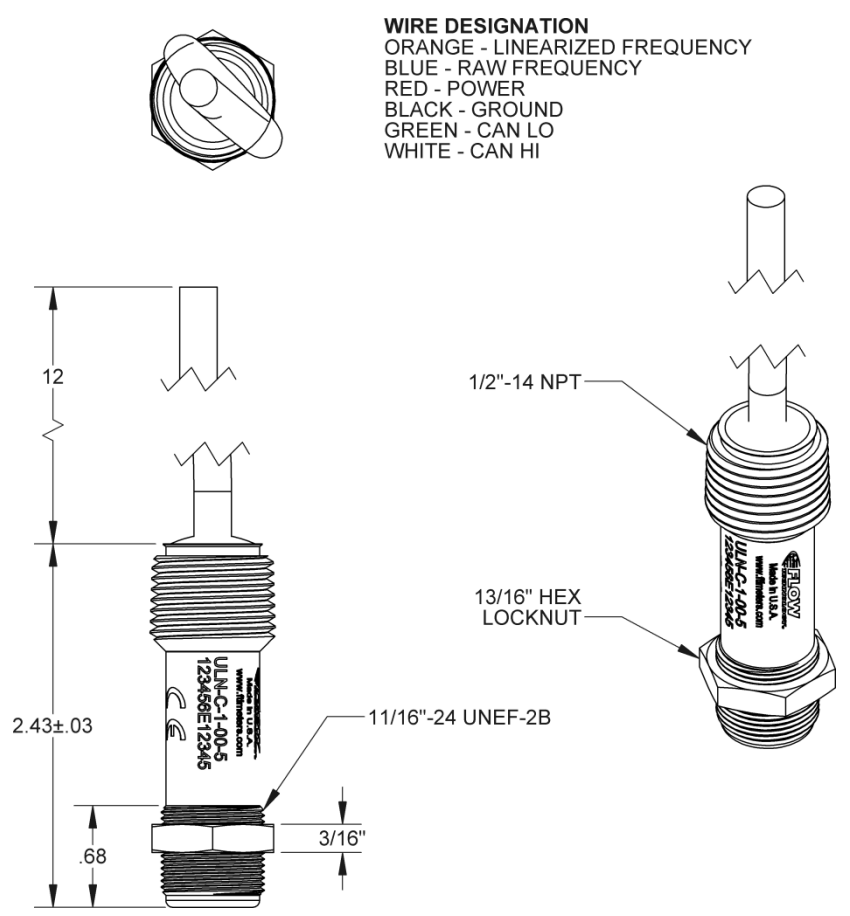

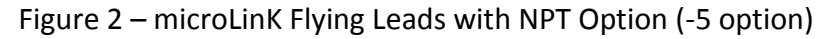

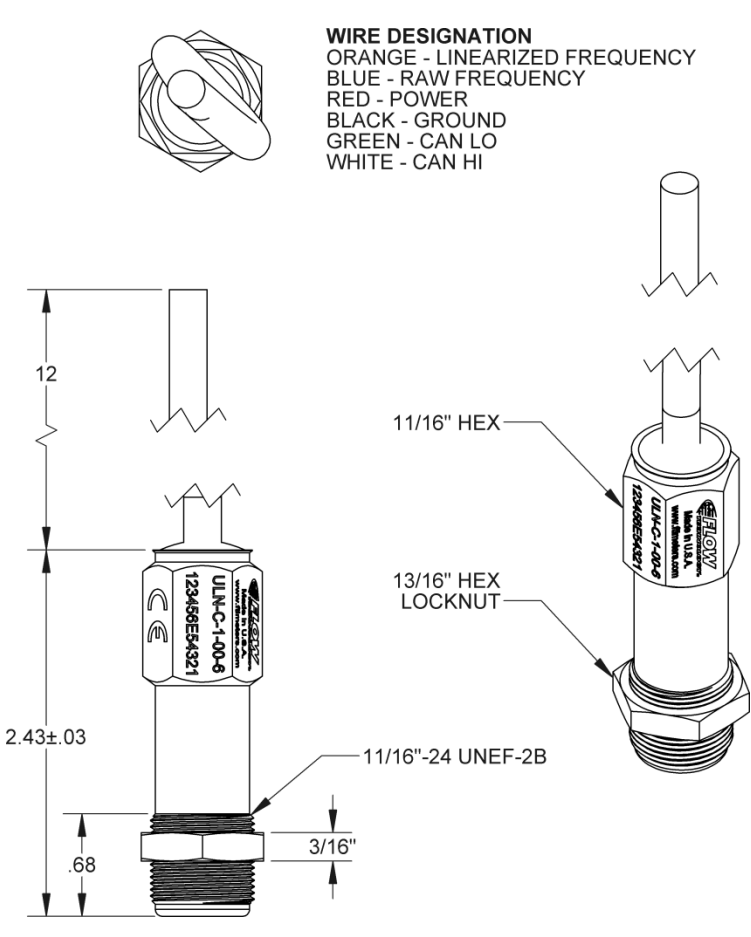

Figure 3 – microLinK Flying Leads, no NPT (-6 option)

### **2** INSTALLATION

#### 2.1 Inspection

The microLinK pickoff has been tested and programmed to linearize the output of its mated flow meter prior to shipment. The equipment is ready for immediate installation upon receipt. Please check the unit to assure that no damage has occurred during shipment. Verify that the model number of the unit received matches the equipment ordered.

#### 2.2 Mechanical Installation of the microLinK Pickoff to the Flow Meter

The pickoff should bottom in the well of the flow meter housing but only be finger tightened to approximately 4 lb-in (0.5 N-m) max to prevent distortion of the meter housing. The pickoff is secured in position by tightening the lock nut to approximately 25 lb-in (2.8 N-m). The pickoff can be removed by loosening the hex lock nut and unscrewing the pickoff from the housing.

#### 2.3 Electrical Installation

This section provides the professional installer with information for connecting the microLinK to the user's system.

#### WARNING:

#### Verify that the power is off before connecting or servicing!

The connecting cable between the flow meter and the electronic instrumentation should be use 22-28 AWG conductors. Shielded and twisted pairs are recommended for CANbus installations. The cable should not be installed in a conduit or tray containing power lines, or close to strong electromagnetic sources such as electric lines, electric motors, transformers, welding machines, or high voltage lines. These sources may induce transient electrical noise in the coil and cause false reading.

The connector pinout is shown below in Figure 4. The connector on the pickoff is a commercial equivalent of MS27478Y8E35P. For package options "-5" and "-6" (flying leads) see Figure 5.

The raw frequency wire and the linearized frequency wire should not be run together in the same cable for more than 10 feet or crosstalk between the wires may occur. It is best if only the linearized frequency is connected to a wire in the cable.

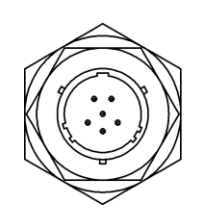

CONNECTOR PINOUT 1 - LINEARIZED FREQUENCY 2 - RAW FREQUENCY 3 - GROUND 4 - POWER (9-30VDC) 5 - CAN LO 6 - CAN HI

Figure 4 – MS Connector Pinout

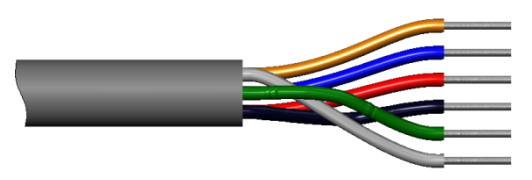

WIRE DESIGNATION ORANGE - LINEARIZED FREQUENCY BLUE - RAW FREQUENCY RED - POWER BLACK - GROUND GREEN - CAN LO WHITE - CAN HI

Figure 5 – Flying Leads Wire Designators

#### 2.4 Programming using Visual LinK<sup>™</sup>

Visual LinK is designed to operate with the USB CAN interface from esd electronics (<u>www.esd-electronics-usa.com</u>). To program the pickoff using Visual LinK<sup>™</sup> the PC will need to have the CAN interface installed. Consult TM-100823 for CANbus interface implementation.

SF-100828 Rev A

# **3 THEORY OF OPERATION**

### 3.1 Variable Definitions

Table 1 lists the variables reference in this section. Note that K-Factor, volume rate, mass rate, temperature, and density all have user-defined units. An example unit is listed in the table for clarity.

| Variable         | Description                                                  |
|------------------|--------------------------------------------------------------|
| CF <sub>R</sub>  | Roshko correction factor (dimensionless)                     |
| CFs              | Strouhal correction factor (dimensionless)                   |
| f                | Meter frequency (Hz)                                         |
| $f_{Lin}$        | Scaled frequency output for flow rate (Hz)                   |
| $f_{Min}$        | User-defined minimum output frequency (Hz)                   |
| f <sub>Max</sub> | User-defined maximum output frequency (Hz)                   |
| $f_{\sf Raw}$    | Raw meter frequency (Hz)                                     |
| K <sub>0</sub>   | Reference K-Factor (pulse/gallon)                            |
| K <sub>A</sub>   | Actual K-Factor based on operating temperature of fluid with |
|                  | Strouhal factor applied (pulse/gallon)                       |
| K <sub>D</sub>   | Desired K-Factor (pulse/gallon)                              |
| M <sub>A</sub>   | Actual mass flow rate (lb/min)                               |
| Q <sub>A</sub>   | Actual volumetric flow rate (gallon/minute)                  |
| Q <sub>Max</sub> | User-defined maximum flow rate (gallon/minute)               |
| Т                | Fluid temperature (°F)                                       |
| T <sub>0</sub>   | Meter calibration temperature (°F)                           |
| TimeBase         | Number of seconds in the user-defined time scale (sec)       |
| α                | Coefficient of expansion for the meter housing (in./in./°F)  |
| ν                | Kinematic viscosity (cSt)                                    |
| ρ                | Fluid density (lb/gal)                                       |

Table 1 – Variable Definitions

# 3.2 Overview

Fluid traveling through a turbine flow meter causes the rotor to spin with a velocity proportional to the volumetric flow rate. The pickoff coil is sensitive to the ferric content of the stainless steel rotor blades. Each blade of the spinning rotor generates a pulse while passing through the electromagnetic field surrounding the pickoff coil. These pulses, when viewed over time (*pulses per second, or hertz*), produce a frequency that is directly proportional to the flow rate.

The relationship between the volumetric flow rate and the frequency output of a flow meter is known as the K-Factor (pulses per unit volume; i.e. pulses per gallon).

 $FlowRate = \frac{Frequency}{K - Factor} * TimeBase$ 

| TM-100736, Rev A | microLinK Technical Manual | Page 12 |
|------------------|----------------------------|---------|
|------------------|----------------------------|---------|

Turbine flow meters are noted for their fast response times, repeatability and good linearity. Unfortunately, the relationship between K-Factor and flow rate becomes increasingly non-linear for turbine flow meters operating at the low end of their flow ranges where viscosity and the bearings have significant effects on rotor performance.

The microLinK pickoff compensates for the deviation of a turbine meter from the ideal performance and generates a pulse signal that is linear to within  $\pm 0.1\%$  of reading. The linearized K-Factor is generated by using the actual K-Factor as a reference.

The microLinK pickoff linearizes the K-Factor curve of a turbine flow meter by providing up to 30 points of correction. The microprocessor compensates for the non-linearity of each segment of the curve between the points. With the programming provided by Visual LinK<sup>™</sup>, every flow meter equipped with a microLinK pickoff can be given an identical K-Factor. This allows for direct interchangeability without the need to re-program displays or batching controllers.

The microLinK pickoff requires calibration data for the flow meter and fluid property data before it can be used to calculate the flow rate as a function of meter frequency, compensate for measurement errors, and output the scaled units of volume or mass. The microLinK pickoff will output a compensated and scaled frequency for the flow rate.

In addition to the linear frequency output, the microLinK pickoff can also communicate via CANbus. Consult the microLinK CANbus Implementation Guide (TM-100823) for detailed CANbus information.

#### 3.3 Operating Functions

#### 3.3.1 Frequency measurement and averaging

The rotor frequency is calculated by measuring the amount of time from rising edge to rising edge of the pulses induced by the turning rotor. A routine in the processor executes every 10mS to count the number of pulses since the last time the routine executed and the elapsed time of these pulses. The routine also keeps track of the time since the last rising edge occurred (time since last pulse). If the frequency is below 100Hz, it may take several executions of the routine before a pulse is counted. At frequencies above 100Hz, the processor counts the number of pulses since the last time through the routine and the elapsed time of the pulses. With the number of pulses and elapsed time, a frequency is calculated. This frequency is stored as the *NewMeasuredFrequency*.

If the rotor rapidly slows down to a stop, the pickoff cannot know what the new frequency is until the next rising edge occurs. When the rotor has stopped, there is no new pulse and the pickoff will never be able to calculate a new frequency. However, the pickoff will *calculate* that the frequency has to be less than a value based on the time since the last rising edge. This calculation uses the time since last pulse.

| TM-100736, Rev A | microLinK Technical Manual | Page 13 |
|------------------|----------------------------|---------|

A user-defined *FrequencyAveragingFactor* is used to calculate the *AverageFrequency* as shown below.

 $AverageFraquency = \frac{(AverageFraquency*FrequencyAveragingFactor) + NewMeasuredFrequency}{FrequencyAveragingFactor + 1}$ 

The AverageFrequency is used by the processor for its calculation of flow. Note that if the FrequencyAveragingFactor is zero, the NewMeasuredFrequency is placed into AverageFrequency with no averaging.

The AverageLimit parameter can be used in conjunction with the *FrequencyAveragingFactor*. If the new measured frequency is greater than the *AverageFrequency* multiplied by the *AverageLimit* (or less than the *AverageFrequency* divided by the *AverageLimit*), the new measured frequency is put directly into *AverageFrequency*. This means that when the new measured frequency is different enough from the *AverageFrequency*, the *FrequencyAveragingFactor* is zero. This allows a moderate or even high *FrequencyAveragingFactor* to be used, but still provide a fast response to significant changes in flow. An *AverageLimit* of 1.1 will provide a rapid response to a 10% change in frequency. It should be noted that an *AverageLimit* of one or less is the same as a *FrequencyAveragingFactor*. This *AverageLimit* is only useful in a small number of applications and is set by FTI to a factory default value of 1E9. This very high value effectively disables the *AverageLimit*.

In addition to the *FrequencyAveragingFactor*, the *LowFrequencyCutoff* parameter is used to limit how small the frequency is allowed to be. The *LowFrequencyCutoff* parameter turns the frequency off when the frequency is less than the *LowFrequencyCutoff*. This is useful if it is known that the flow meter is not accurate below a specific frequency. The *LowFrequencyCutoff* parameter is used to prevent use of a frequency below its threshold. A more important use of the *LowFrequencyCutoff* parameter is to turn the frequency off when no pulses are measured. In the discussion above it is stated that a new frequency cannot be measured until another rising edge occurs. However, a new frequency can be estimated as being no more than 1/TimeSinceLastPulse. This provides for a rapid decrease in the estimated frequency when the rotor stops, but it also means the estimated frequency will never reach zero. The *LowFrequencyCutoff* parameter is used to turn off the frequency when the rotor has stopped and no new frequency is measured. The lower the *LowFrequencyCutoff* parameter is set to, the longer it will take *AverageFrequency* to reach zero.

#### 3.3.2 Flow linearization and temperature compensation

The microLinK contains a linearization table for the flow meter's K-Factor information. Up to 30 points can be entered to linearize the flow meter frequency signal. The user enters the table values with Visual LinK<sup>™</sup> and can then view or edit the data to produce the best characterization of the flow meter.

| TM-100736, Rev A microLinK Technical Manual | Page 14 |
|---------------------------------------------|---------|
|---------------------------------------------|---------|

The microLinK pickoff includes a raw flow meter frequency output that allows the user to measure the unprocessed flow rate frequency along with the processed (linearized) flow rate output. The unprocessed signal can be used for troubleshooting and diagnostic information.

The pickoff contains an integral temperature sensor that determines the fluid temperature. Using the temperature, viscosity and density can be calculated from the fluid tables. Up to 20 points can be entered for the relationship between temperature and viscosity, and temperature and density for each fluid. A linear interpolation function is used to determine values between table entries. The kinematic viscosity data is used along with the flow meter frequency to linearize the volumetric flow rate. The density data is used to determine mass flow rate. Alternatively, the fluid temperature can be populated via CANbus.

All of the data are entered and configured using Visual LinK<sup>™</sup> and are stored in the pickoff. This data can be recalled and viewed with Visual LinK<sup>™</sup>. This allows the user to have a record of the previous calibration along with a history of the instrument.

3.3.3 NIST Equations with Strouhal Roshko correlation

The microLinK uses equations developed by NIST to characterize the flow meter and improve the accuracy of the flow rate measurement. The equations were presented in the NIST paper "The Characterization of a Piston Displacement-Type Flow meter Calibration Facility and the Calibration and Use of Pulsed Output Type Flow meters" published in the Journal of Research of the National Institute of Standards and Technology. The equations can be used with any pulsed output type flow meter to improve accuracy.

The Strouhal Roshko correlation is included to correct the flow meter measurement when the actual temperature of the fluid varies from the calibration temperature. The microLinK pickoff can be configured to use (or not use) the Strouhal Roshko correction via Visual LinK<sup>™</sup>.

3.3.4 Mass flow rate output

The mass flow rate is calculated from the volumetric flow rate and fluid temperature. The microLinK performs all of the calculations and produces a linearized frequency output related to the mass flow rate.

### 3.3.5 Visual LinK<sup>™</sup> configuration software

When purchased with a flow meter, the microLinK pickoff will be shipped fully programmed and should not require any input from the user prior to installation. Should the pickoff require re-programming or modification in the field, Visual LinK<sup>™</sup> can be downloaded from the Flow Technology, Inc. website (<u>www.ftimeters.com</u>). Visual LinK<sup>™</sup> is Windows<sup>®</sup> software that allows the user to enter calibration data, enter fluid property data, configure the input signals and configure the output signals.

The microLinK pickoff is connected to a PC computer or a notebook computer with Windows<sup>®</sup> installed and a CAN interface. The pickoff is then configured by reading in or entering calibration data or and fluid property data. Visual LinK<sup>™</sup> will directly read a Flow Technology flow meter calibration data electronic file. Multiple files can be read and displayed simultaneously to assist with editing the UVC curve. Alternately, the data can be entered manually. The data is displayed on a graph that allows the user to easily verify the data and avoid errors. The data can be edited, as required, to provide the best characterization of the sensor.

The kinematic viscosity for the liquid being measured can be selected from a library or entered manually. A calculator is included in Visual LinK<sup>™</sup> to make manual entry of the viscosity table easier. Given the minimum and maximum points, the calculator will calculate a table of values relating temperature to kinematic viscosity. The ASTM correlation (Appendix C) or the Andrade correlation (Appendix D) can be selected to perform the viscosity calculation. When a kinematic viscosity table is complete for a specific fluid, it can be saved in the library so that it can be recalled and used. The data for the fluid density can also be read from the library or entered manually. The manually entered data can be saved and recalled.

All configuration data can be saved in an electronic job file and can also be stored in the microLinK pickoff. When the configuration is complete, Visual LinK<sup>™</sup> can download the data into the pickoff.

#### 3.4 microLinK Outputs

The microLinK is configured for a pulse output where the frequency represents the flow rate. The frequency can be set to represent volumetric or mass flow rate. CANbus communication is also provided for transferring data such as temperature, volumetric flow rate, and other parameters. Please see TM-100823 for detailed CANbus information.

#### 3.5 Operating Sequence

The microLinK pickoff uses the following sequence to read the inputs, process the data and produce outputs (reference the Process Flow Chart, Figure 7). Detailed information is provided below.

- 1. Read the temperature input.
- 2. Determine the kinematic viscosity.
- 3. Read flow meter frequency.
- 4. Use the frequency and the kinematic viscosity to determine the frequency / viscosity (f/v).
- 5. Use the temperature and the thermal expansion coefficient for the flow meter material to calculate the Roshko correction.
- 6. Multiply f/v actual by the Roshko correction to determine f/v corrected.
- 7. Use f/v corrected to determine the flow meter K-Factor from the flow meter calibration data.

| TM-100736, Rev A | microLinK Technical Manual | Page 16 |
|------------------|----------------------------|---------|

- 8. Use the temperature and the thermal expansion coefficient for the flow meter material to calculate the Strouhal correction.
- 9. Multiply the K-Factor by the Strouhal correction to determine the corrected K-Factor.
- 10. Use the corrected K-Factor to calculate the linearized compensated flow rate.
- 11. Use the fluid temperature to determine the density of the liquid being measured. This density can then be used to produce a mass output (optional).
- 12. Calculate the mass flow rate.
- 13. Calculate and output the scaled frequency from the flow rate.

#### 3.5.1 Temperature input

The temperature measurement can come from the on-board temperature sensor or it can be populated via CANbus. If it is populated via CANbus, the master on the CANbus network must determine the temperature and transfer it to the pickoff.

#### 3.5.2 Determine kinematic viscosity

The kinematic viscosity is determined via a look up table using the fluid temperature to index the table. The table contains values of temperature versus kinematic viscosity for the liquid flowing through the meter. The table can contain up to 20 values from minimum to maximum viscosity corresponding to maximum and minimum temperature respectively. Visual LinK<sup>™</sup> has a viscosity calculator that can be used to build a table of 20 values given a maximum viscosity and minimum viscosity and the corresponding temperatures. One of two algorithms can be selected with the viscosity calculator 1) ASTM D341-93 (0) and 2) Andrade's Equation (Appendix D). The calculator will use the selected equation to determine 20 points that span the viscosity extremes with a 10% margin at each end. The table can be edited as required to obtain the desired relationship between temperature and viscosity. The microLinK uses linear interpolation between table entries to determine viscosity.

If the temperature lookup value is outside the bounds of the table, the viscosity for the minimum (or maximum as appropriate) temperature will be used. See Section 3.6 for further discussion regarding over and under range.

The microLinK pickoff can contain up to three different fluid tables. Switching between fluids is handled via CANbus messages. See TM-100823 for further information regarding CANbus implementation.

3.5.3 Flow meter frequency input

For detailed information regarding frequency averaging options, see Section 3.3.1. The meter input frequency is divided by the kinematic viscosity to produce the flow parameter *FrequencyOverViscosity*. The ratio of frequency and kinematic viscosity (f/v) is correlated with meter K-Factor during the flow meter calibration. The K-Factor versus f/v calibration data is stored in a table in the microLinK. The f/v parameter is used to index the table to determine the K-Factor. Up to 30 points can be stored in the table. The table can be edited by the user to best characterize the flow meter. Linear interpolation is used between table entries.

| TM-100736, Rev A | microLinK Technical Manual | Page 17 |
|------------------|----------------------------|---------|
|                  |                            |         |

#### 3.5.4 Strouhal Roshko Correction

The dimensionless Strouhal Roshko correlation is used to correct for the expansion and contraction of the flow meter materials of construction due to temperature changes. The Strouhal Roshko equations were taken from "The Characterization of a Piston Displacement-Type Flow meter Calibration Facility and the Calibration and Use of Pulsed Output Type Flow meters, Journal of Research of the National Institute of Standards and Technology". The correction is based on the thermal expansion coefficient of the flow meter housing material. If the thermal expansion coefficient is set to 0, the correction factors reduce to 1.

The Strouhal Roshko correction can be viewed as a transfer function between actual measurement conditions and the calibration conditions. First the f/v parameter is determined at the actual conditions. Then the Roshko correction is applied to transfer the f/v parameter from the actual conditions to the calibration conditions. Next the f/v parameter is used with the calibration table to determine the K-Factor at the calibration conditions. Finally, the Strouhal correction is applied to transfer the calibration conditions to the actual conditions. The process is shown graphically below.

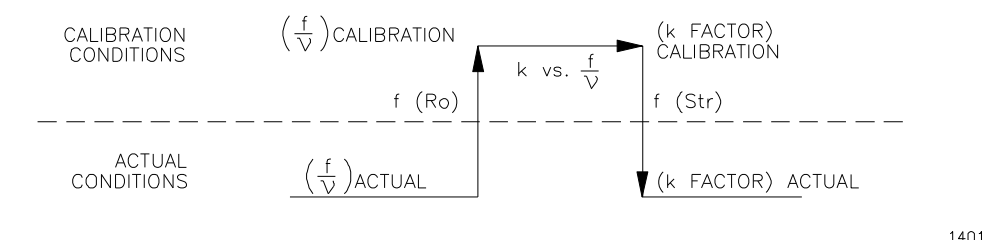

Figure 6 – Strouhal Roshko Transfer Function

#### 3.5.5 Calculate the volumetric flow rate

Once the actual K-Factor is known, the actual volumetric flow rate can be calculated. Flow rate is calculated as;

$$Q_A = \frac{f}{K_A} * TimeBase$$

The value for *TimeBase* is equal to the number of seconds in the user-defined time unit. For example, if the flow rate units are gallons per minute, then *TimeBase* equals 60. If the units are liters per second, then *TimeBase* equals one.

3.5.6 Calculate the fluid density

Using the fluid temperature, the density can be calculated from a lookup table. The table is defined in Visual LinK<sup>™</sup> during device programming. At least 2 points must be put into the table corresponding to the minimum and maximum density. The temperature corresponding to the minimum and maximum temperature should be the same as the temperature extremes in the viscosity table. Up to 20 points may be put into the table. The microLinK uses linear interpolation between table entries to determine density.

| TM-100736, Rev A | microLinK Technical Manual | Page 18 |
|------------------|----------------------------|---------|
|                  |                            |         |

If the temperature lookup value is outside the bounds of the table, the density for the minimum (or maximum as appropriate) temperature will be used.

#### 3.5.7 Mass flow rate

The actual mass flow rate can be calculated by multiplying the volumetric flow rate by the fluid density.

$$M_A = Q_A \rho$$

#### 3.5.8 Frequency output

The output frequency is calculated as a linear interpolation between the user-defined scaling information. The following parameters are defined in Visual LinK<sup>™</sup> and used by the processor:

MinimumFrequency MaximumFrequency MinimumFlowRate MaximumFlowRate

Note that the *MinimumFrequency* is not required to be zero. The frequencies and rates cannot be negative. The flow rate values are either volumetric flow rate or mass flow rate.

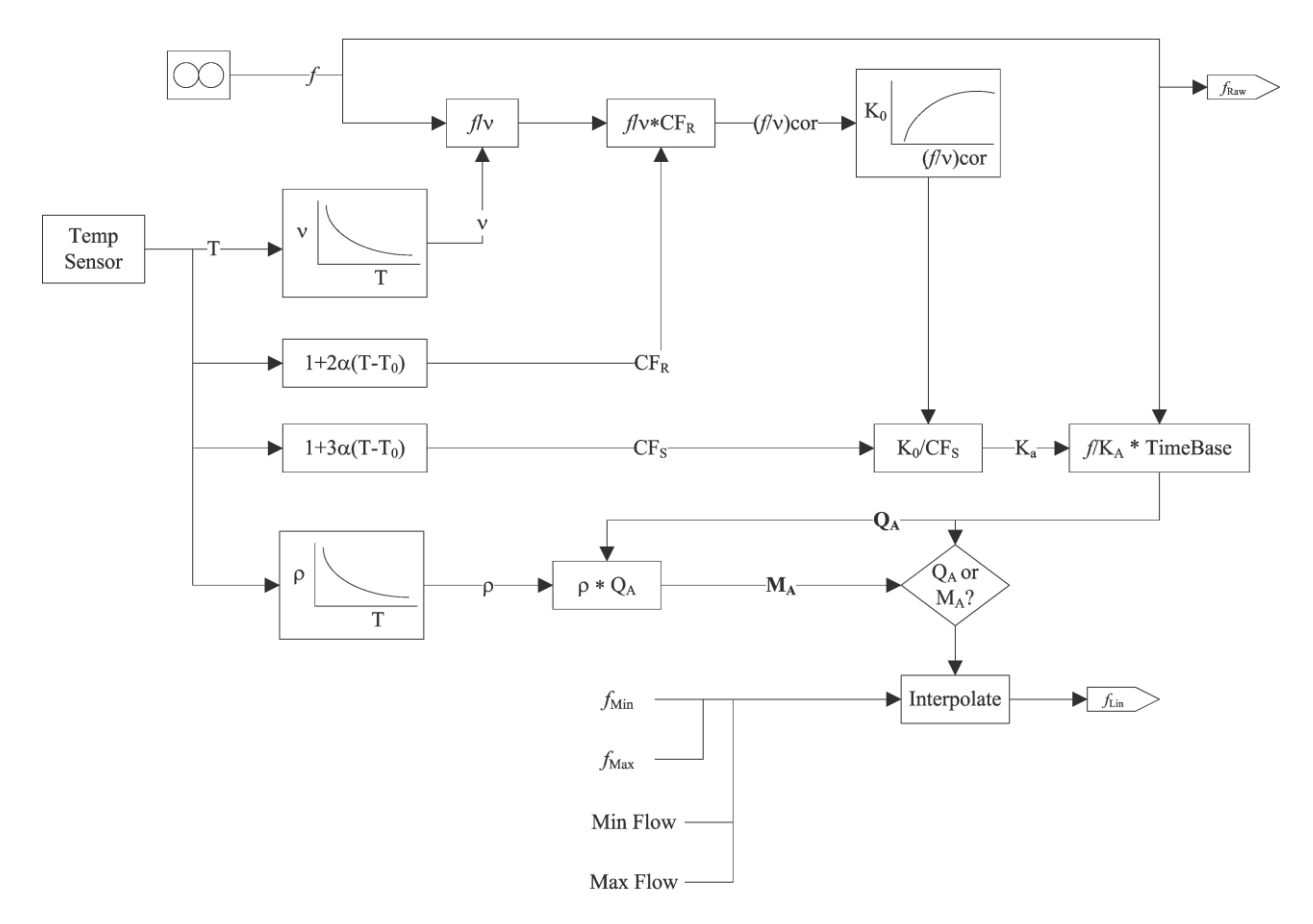

Figure 7 – microLinK Calculations Using ST vs. RO

| TM-100736, Rev A | microLinK Technical Manual | Page 19 |
|------------------|----------------------------|---------|
|                  |                            |         |

#### 3.6 Over and Under Range

Automatic over/under range values are assumed for each of the linearization tables: K-Factor vs. frequency/viscosity, viscosity vs. temperature, and density vs. temperature. If the lookup value for the table (frequency/viscosity or temperature) is below the minimum value in the table, then the returned value is equal to the corresponding value at the minimum lookup value. The same is true if the lookup value is greater than the maximum value in the table. This is better illustrated with an example. Consider the example table below:

| Temperature | Density |
|-------------|---------|
| -10         | 835     |
| 0           | 823     |
|             |         |
| 50          | 778     |
| 60          | 765     |

Table 2 – Example Temperature-Density Table

If the reported temperature is -5 degrees, then the calculated density will be 829 by way of linear interpolation. However if the temperature is -15 degrees, the calculated density will be 835 because -15 is below the minimum temperature value in the table. Likewise if the temperature is 63 degrees, the density will be 765.

It is important to understand this when entering data in the linearization tables. Ensure the tables cover the full range of expected operating conditions.

SF-100828 Rev A

# 4 PROGRAMMING THE MICROLINK PICKOFF

#### 4.1 General

When purchased as a mate to a specific turbine flow meter, the microLinK is fully programmed to the mating meter calibration with the units and scaling requested in your order. Likewise, subsequent Flow Technology, Inc. calibrations will re-program the microLinK during the mating meter re-calibration.

#### 4.2 Equipment and Tools Required

- Visual LinK<sup>™</sup> 5.6 or greater software
- Visual LinK<sup>™</sup> Software Manual. FTI P/N TM-100654
- Computer
  - o 2.33 GHz CPU
  - 40GB Hard Drive
  - 2 GB RAM
  - Supported Operating Systems:
    - Windows XP (SP3 or later)
    - Windows 7
- USB CAN Interface from esd electronics (<u>www.esd-electronics-usa.com</u>)
  - A programming kit is available from Flow Technology which includes a USB-CAN interface, programming box, power supply, and mating microLinK cable.
    - For -1 (connector) microLinK order FTI p/n 01-100754-101
    - For -5 or -6 (flying leads) microLinK order FTI p/n 01-100754-102
- Printer (optional): Windows<sup>®</sup> compatible for hardcopy reports

#### 4.3 Electrical Connection

Refer to Figure 8 and Figure 9 for information on connecting the microLinK to the PC using the Programming Kit 01-100754-101 or 01-100754-102. The  $f_{RAW}$  and  $f_{LIN}$  connections are available for monitoring the raw and linearized frequencies if desired.

The programming kit is flexible so it can be used with a standalone pickoff or integrated into an existing CANbus network. There are four switches inside the programming box that need to be configured to match the environment. Use a small flat screwdriver to pry open the Programming Box to reveal the switches as shown in Figure 10.

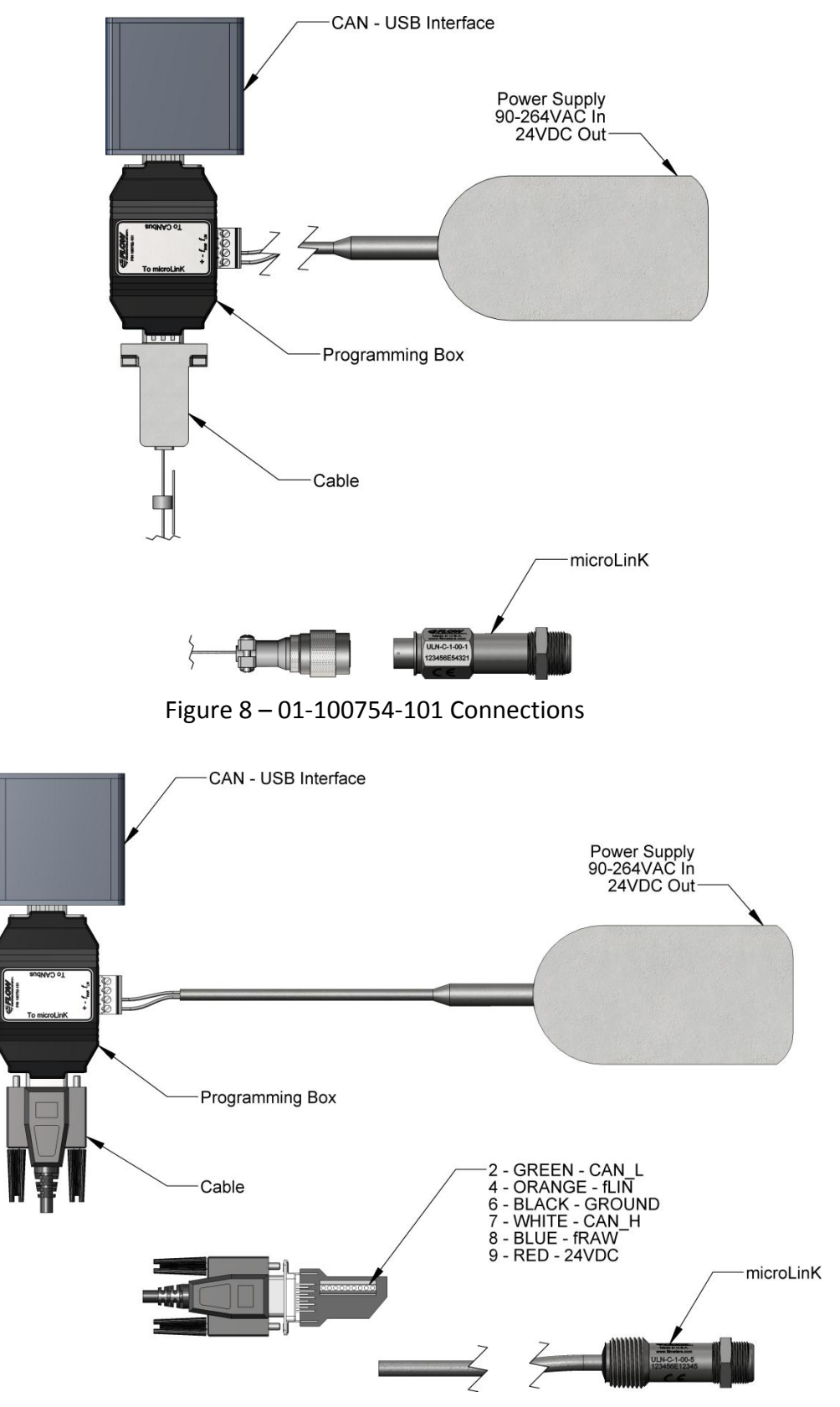

Figure 9 – 01-100754-102 Connections

SF-100828 Rev A

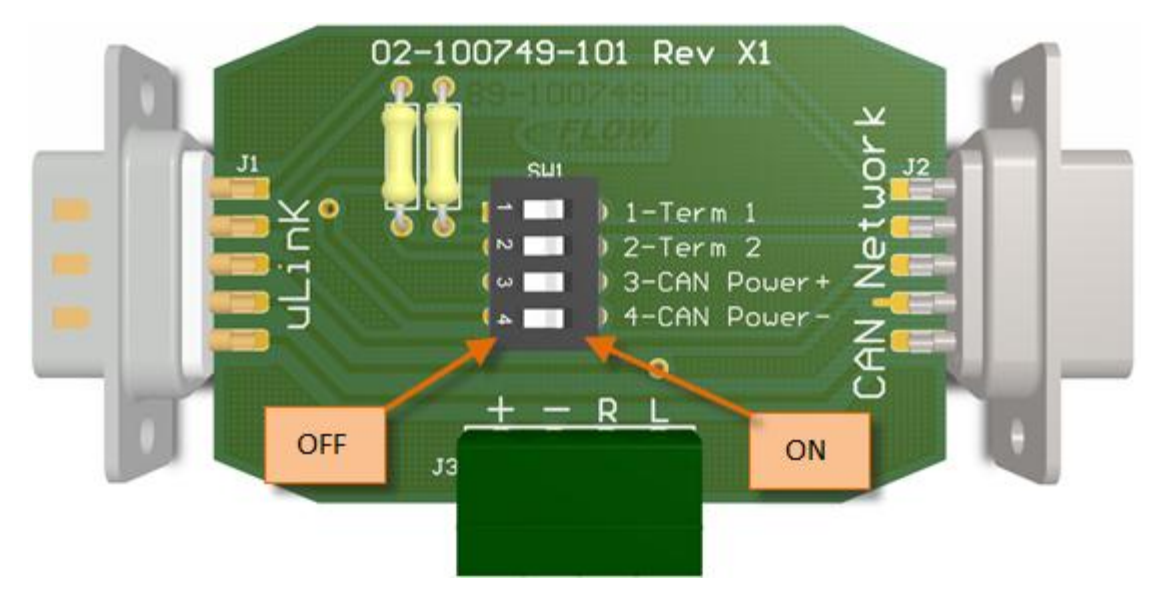

Figure 10 - Programming Box Switches

The switches are described as follows:

- 1 Term 1: This switch activates one of the termination resistors for the CANbus data lines.
- 2 Term 2: This switch activates a second termination resistor for the CANbus data lines.
- 3 CAN Power+: Connects 24VDC from the external power supply to pin 9 of the CAN Network D-Sub connector. Note that 24VDC is always connected to pin 9 of the uLinK D-Sub connector.
- 4 CAN Power-: Connects the ground from the external power supply to pin 6 of the CAN Network D-Sub connector. Note that the ground is always connected to pin 6 of the uLinK D-Sub connector.

If the programming kit is to be used with only a single pickoff and not connected to any other CAN devices, all switches should be put in the ON position.

If other devices are connected to the CAN network, a decision is needed regarding the termination resistors. Document CiA 102 requires a termination resistor at each end of the bus. If terminating resistors **are not** already in place, switch 1 and 2 should be turned to the ON position. If terminating resistors **are** already in place, switch 1 and 2 should be turned to the OFF position. If one terminating resistor is in place, then switch 1 should be placed in the ON position and switch 2 should be placed in the OFF position.

Switches 3 and 4 may be placed in the ON position IF AND ONLY IF other devices on the CAN network will not be affected by 24VDC on pin 9 of the D-Sub connector. This may be useful if other devices (other microLinKs) on the network are able to use 24VDC on pins 9 and 6. Note this is not an approved use of pin 9 according to CiA 102 (CAN Physical Layer for Industrial Applications).

| TM-100736, Rev A microLinK Technical Manual | Page 23 |
|---------------------------------------------|---------|

# **5 TROUBLESHOOTING**

When troubleshooting the microLinK pickoff, always ensure the wiring is correct. Connection information can be found in Figure 4 and Figure 5. For additional assistance contact Flow Technology at 800-528-4225.

| Symptom              | Possible Cause                     | Action to Resolve                          |
|----------------------|------------------------------------|--------------------------------------------|
| No linearized        | Power not applied                  | Apply power to microLinK                   |
| frequency output     | No fluid flow through meter        | Check if raw frequency exists              |
|                      | Rotor frequency below low          | Increase flow rate                         |
|                      | frequency cutoff                   | Decrease low frequency cutoff              |
|                      | Frequency scaling set incorrectly  | Verify frequency scaling                   |
|                      | Invalid density or viscosity       | Verify fluid data is correct               |
|                      | Volumetric or mass flow turned     | Verify pulse output type object            |
|                      | off                                | (0x2022sub9) is set to a 1 or 2            |
|                      | Other error                        | Verify the error register (0x1001)<br>is 0 |
| No temperature       | Power not applied                  | Apply power to microLinK                   |
| measurement          | Temperature sensor error           | Verify the error register (0x1001)<br>is 0 |
|                      | Incorrect SDO index                | Read SDO index 0x2013                      |
|                      | Incorrect PDO Mapping              | PDO 0x1A01sub2                             |
| Flow indication at   | EMI interference                   | Remove source of possible noise            |
| zero flow conditions |                                    | such as motors, generators, and            |
|                      |                                    | high voltage signals                       |
|                      | Vibration is causing rotor to      | Isolate flow meter from vibration          |
|                      | "wiggle"                           | source                                     |
|                      |                                    | Increase low frequency cutoff to           |
|                      |                                    | filter erroneous readings                  |
|                      | Insufficient grounding             | Ensure flow meter housing is               |
|                      |                                    | attached to ground                         |
| No SDO data          | Power not applied                  | Apply power to microLinK                   |
|                      | Incorrect node ID                  | Verify the microLinK node ID               |
|                      | microLinK not in Operational or    | Send a NMT object "Start                   |
|                      | Pre-Operational state              | Remote Node" or "Enter Pre-                |
|                      |                                    | Operational" to the microLinK              |
|                      | CAN network is down                | Start the CAN network                      |
| No PDO data          | Power not applied                  | Apply power to microLinK                   |
|                      | microLinK not in Operational state | Send a NMT object "Start                   |
|                      |                                    | Remote Node" to the microLinK              |
|                      | Event timer set to zero            | Set event timer to a non-zero              |
|                      |                                    | value (in ms)                              |
|                      | Event timer set too high           | Set even timer to a lower value            |

| TM-100736, Rev A | microLinK Technical Manual | Page 24 |
|------------------|----------------------------|---------|
|                  |                            |         |

# Appendix A Model Number Break Down

ULN-C-1-00aaxxx

- aa Package Configuration
  -1 = MS Connector
  -5 = Flying Leads with NPT
  -6 = Flying Leads without NPT
- xxx Specials Determined by FTI at time of order

SF-100828 Rev A

# Appendix B microLinK Specifications

| Input Power                    |                                                                                            | Specifications                                                                                                    |
|--------------------------------|--------------------------------------------------------------------------------------------|----------------------------------------------------------------------------------------------------|
| 24 VDC nominal                 | 9 to 30 VDC, 60 mA max, 600 mW @ 24VDC                                                     |                                                                                                    |
| Rotor Sensing                  |                                                                                            | Specifications                                                                                                    |
| Frequency Range                | 5-2500 Hz typical, dependent on meter configuration                                        |                                                                                                    |
| Temperature Input              |                                                                                            | Specifications                                                                                                    |
| On-board Temperature<br>Sensor | Temperature Range:                                                                         | -40° to +125°C                                                                                                    |
| Linearization                  |                                                                                            | Specifications                                                                                                    |
| Flow meter K-Factor            | Number of Points:<br>Interpolation Method:<br>Correlation:                                 | 2 to 30<br>Linear<br>Strouhal vs. Roshko (per NIST<br>publication)                                                                                                    |
| Viscosity                      | Number of Points:<br>Interpolation Method:<br>Correlation:                                 | 2 to 20 per fluid<br>Linear<br>ASTM D341-93 or Andrade's Equation<br>or user defined                                                                                                    |
| Density                        | Number of Points:<br>Interpolation Method:                                                 | 2 to 20 per fluid<br>Linear                                                                                                    |
| Communications                 | Specifications                                                                             |                                                                                                    |
| Interface                      | CAN 2.0A, 11-bit identifiers<br>CANopen i.a.w. CiA 301, v4.0.2                             |                                                                                                    |
| Bit Rate                       | 20, 50, 125, 250, 500, 800, or 1000 kbits/sec                                              |                                                                                                    |
| Outputs                        | Specifications                                                                             |                                                                                                    |
| Frequency<br>(Flowrate)        | Raw Frequency:<br>Linearized Frequency:<br>Transmission Distance:<br>Output Configuration: | 0 to 5 VDC pulse<br>0 to 5 VDC pulse (.5 to 5000 Hz)<br>250 ft maximum<br>NPN collector output with internal<br>1.8 k $\Omega$ pull up resistor (to 5V) and<br>560 $\Omega$ series limiting resistor |

| TM-100736, Rev A | microLinK Technical Manual | Page 26 |
|------------------|----------------------------|---------|
|                  |                            |         |

| Performance           | Specifications                       |                                                                                         |  |
|-----------------------|--------------------------------------|-----------------------------------------------------------------------------------------|--|
| Accuracy              | Linearized Frequency:<br>Temperaure: | 0.1% of reading or better<br>±2°C, increased accuracy possible<br>with user calibration |  |
| Linearization Latency | < 20ms + period of input pulse       |                                                                                         |  |
| Environment           | Specifications                       |                                                                                         |  |
| Temperature Range     | -40° to +125°C                       |                                                                                         |  |
| Humidity              | 0 to 85% RH non-condensir            | 0 to 85% RH non-condensing                                                              |  |
| Approvals             | Specifications                       |                                                                                         |  |
| CE                    | EN 61000-6-2:2005, EN 61000-6-4:2006 |                                                                                         |  |
| Connector             | Specifications                       |                                                                                         |  |
| 6 pin Mate            | FTI p/n 15-94965-01 (MS27            | 7473E8F35S)                                                                             |  |
| Backshell             | FTI p/n 15-93357-01 (MS27506-A-8-2)  |                                                                                         |  |
| Cabling               | Specifications                       |                                                                                         |  |
| Cable type            | Alpha Wire 1216C                     |                                                                                         |  |
| #conductors, size     | 6, 24AWG (7x32), 3 twisted           | l pairs                                                                                 |  |
| Cable diameter        | .213" (5.4mm) max                    |                                                                                         |  |
| Conductor insulation  | .010" (0.25mm) wall PVC              |                                                                                         |  |
| Jacket                | .032" (0.81mm) wall PVC              |                                                                                         |  |

# Appendix C Viscosity Calculation Using ASTM D341-93

Viscosity-Temperature charts were derived with computer assistance to provide linearity over a greater range on the basis of the most reliable of modern data. The general relationship is:

$$\log \log Z = A - B \log T \tag{1}$$

where: Ζ = (v + 0.7 + C - D + E - F + G - H),= logarithm to base 10, log = kinematic viscosity, cSt (or mm<sup>2</sup>/s), v Т = temperature, K or °R, A and B = constants, С  $= \exp(-1.14883 - 2.65868v),$ D  $= \exp(-0.0038138 - 12.5645v),$ Ε  $= \exp(5.46491 - 37.6289v),$ F  $= \exp(13.0458 - 74.6851v),$ G = exp (37.4619 - 192.643v), and  $= \exp(80.4945 - 400.468v).$ Н

Terms *C* through *H* are exponentials on the natural base e since this simplifies computer programming. Equation 1 uses logarithms to the base 10 for general convenience when used in short form.

The limits of applicability are listed below:

| Z = (v = 0.7)                         | 2 x 10 <sup>7</sup> to 2.00 cSt |
|---------------------------------------|---------------------------------|
| Z = (v = 0.7 + C)                     | 2 x 10 <sup>7</sup> to 1.65 cSt |
| Z = (v = 0.7 + C - D)                 | 2 x 10 <sup>7</sup> to 0.90 cSt |
| Z = (v = 0.7 + C - D + E)             | 2 x 10 <sup>7</sup> to 0.30 cSt |
| Z = (v = 0.7 + C - D + E - F + G)     | 2 x 10 <sup>7</sup> to 0.24 cSt |
| Z = (v = 0.7 + C - D + E - F + G - H) | 2 x 10 <sup>7</sup> to 0.21 cSt |

It is obvious that Eq 1 in the simplified form:  $\log \log (v + 0.7) = A - B \log T$  will permit kinematic viscosity calculations for a given fluid in the majority of instances required. The constants A and B can be evaluated for a fluid from two data points. Kinematic viscosities or temperatures for other points can then be readily calculated.

More convenient equations are given below. These are necessary when calculations involve kinematic viscosities smaller than 2.0 cSt.

$$\log \log Z = A - B \log T \tag{2}$$

$$Z = v + 0.7 + \exp(-1.47 - 1.84v - 0.51v^2)$$
(3)

 $v = [Z - 0.7] - \exp(-0.7487 - 3.295 [Z - 0.7])$ (4) + 0.6119 [Z - 0.7]<sup>2</sup> - 0.3193 [Z - 0.7]<sup>3</sup>)

| TM-100736, Rev A | microLinK Technical Manual | Page 28 |
|------------------|----------------------------|---------|
|                  |                            |         |

where:

```
log= logarithm to base 10,v= kinematic viscosity, cSt (or mm²/s),T= temperature, K or °R, andA and B= constants.
```

Inserting Eq 3 into Eq 2 will permit solving for the constants A and B for a fluid in which some of the experimental kinematic viscosity data fall below 2.0 cSt. This form can also be used to calculate the temperature associated with a desired kinematic viscosity.

Conversely, the kinematic viscosity associated with a stated temperature can be found from the equation determined as in Eq 4 by solving for Z in the substituted Eq 2, and then subsequently deriving the kinematic viscosity from the value of Z by the use of Eq 4.

SF-100828 Rev A

# Appendix D Viscosity Calculation Using Andrade's Equation

The viscosity correction algorithm will require two reference points or data pairs, one at the minimum viscosity and temperature maximum and the other at the maximum viscosity and temperature minimum. The two data pairs will then be used to compute the temperature versus viscosity table. As an example:

Given ( $\mathbf{v}_{R1} \otimes T_{R1}$ ) and ( $\mathbf{v}_{R2} \otimes T_{R2}$ ) compute  $\mathbf{A}_L$  and  $\mathbf{B}_L$  according to the following equations:

 $\mathbf{B}_{L} = T_{R1} * T_{R2} \ln (\mathbf{v}_{R1}/\mathbf{v}_{R2})/(T_{R2}-T_{R1}) \qquad \mathbf{A}_{L} = \mathbf{v}_{R1}/(\exp(\mathbf{B}_{L}/T_{R1}))$ 

Note: The temperatures used in the calculation are absolute. If the English system is in use the temperatures must be in degrees Rakine where  ${}^{\circ}R = {}^{\circ}F + 459.67$ . If the metric system is in use the temperature must be in degrees Kelvin where  ${}^{\circ}K = {}^{\circ}C + 273.15$ .

The 20-point viscosity table will be produced by dividing the range of viscosities into 20 equally spaced viscosity values. As an example, given  $v_{R1} = 21 \text{ cSt } @ 50 \text{ }^{\circ}\text{F}$  and  $v_{R2} = 2 \text{ cSt } @ 198 \text{ }^{\circ}\text{F}$  the **B**<sub>L</sub> and **A**<sub>L</sub> values would be computed as:

 $\mathbf{B}_{L} = T_{R1} * T_{R2} \ln (\mathbf{v}_{R1}/\mathbf{v}_{R2})/(T_{R2}-T_{R1}) = (50+459.67)*(198+459.67)* \ln(21/2)/(198-50)$ 

**B**<sub>L</sub> = 509.67 \* 657.67 \* (2.3026)/(148) = 5.325 X 10<sup>3</sup>

 $A_L = v_{R1}/(exp(B_L/T_{R1})) = 21/(exp(B_L/T_{R1})) = 21/(exp(5325/509.67)) = 6.092 \times 10^{-4}$ 

Using Andrade's equation ( $v_{TR} = A_L^* \exp(B_L/T_R)$ ) to compute the viscosity at 140 °F gives. v (T=140F) = 6.092 X 10<sup>-4</sup> \* exp(5.325 X 10<sup>3</sup> / (140 + 459.67)) = 4.38

To use the same equation to compute temperatures one would have  $T_{FA} = B_L/\ln(V_{TA}/A_L) - 459.67$ 

To divide the 2 cSt to 21 cSt range into 20 table entries one would start at 2 and increase at a incremental rate of  $(v_{max} - v_{min}) / (\# \text{ of Table entries} - 1) \text{ or } 19 \text{ cSt} / 19 = 1 \text{ cSt}.$ 

| v <sub>T</sub> = 2 cSt  | T <sub>F</sub> = <b>B</b> <sub>L</sub> /ln(2/ <b>A</b> <sub>L</sub> ) - 459.67  | $T_{F} = 198$          |
|-------------------------|---------------------------------------------------------------------------------|------------------------|
| v⊤ = 3 cSt              | T <sub>F</sub> = <b>B</b> <sub>L</sub> /ln(3/ <b>A</b> <sub>L</sub> ) - 459.67  | $T_F = 166.65$         |
| v⊤ = 4 cSt              | T <sub>F</sub> = <b>B</b> <sub>L</sub> /ln(4/ <b>A</b> <sub>L</sub> ) - 459.67  | $T_F = 146.16$         |
| v⊤ = 5 cSt              | T <sub>F</sub> = <b>B</b> <sub>L</sub> /ln(5/ <b>A</b> <sub>L</sub> ) - 459.67  | $T_F = 131.16$         |
| v⊤ = 6 cSt              | T <sub>F</sub> = <b>B</b> <sub>L</sub> /ln(6/ <b>A</b> <sub>L</sub> ) - 459.67  | $T_{F} = 119.44$       |
| v <sub>⊤</sub> = 7 cSt  | T <sub>F</sub> = <b>B</b> <sub>L</sub> /ln(7/ <b>A</b> <sub>L</sub> ) - 459.67  | $T_{F} = 109.89$       |
| v⊤ = 8 cSt              | T <sub>F</sub> = <b>B</b> <sub>L</sub> /ln(8/ <b>A</b> <sub>L</sub> ) - 459.67  | $T_F = 101.87$         |
| v⊤ = 9 cSt              | T <sub>F</sub> = <b>B</b> <sub>L</sub> /ln(9/ <b>A</b> <sub>L</sub> ) - 459.67  | $T_{F} = 94.98$        |
| v <sub>T</sub> = 10 cSt | T <sub>F</sub> = <b>B</b> <sub>L</sub> /ln(10/ <b>A</b> <sub>L</sub> ) - 459.67 | T <sub>F</sub> = 88.96 |
| v⊤ = 11 cSt             | T <sub>F</sub> = <b>B</b> <sub>L</sub> /ln(11/ <b>A</b> <sub>L</sub> ) - 459.67 | $T_{F} = 83.63$        |
| v <sub>T</sub> = 12 cSt | T <sub>F</sub> = <b>B</b> <sub>L</sub> /ln(12/ <b>A</b> <sub>L</sub> ) - 459.67 | T <sub>F</sub> = 78.85 |
|                         |                                                                                 |                        |

| TM-100736, Rev A | microLinK Technical Manual | Page 30 |
|------------------|----------------------------|---------|
|                  |                            |         |

| v <sub>T</sub> = 13 cSt | T <sub>F</sub> = <b>B</b> <sub>L</sub> /ln(13/ <b>A</b> <sub>L</sub> ) - 459.67 | T <sub>F</sub> = 74.52 |
|-------------------------|---------------------------------------------------------------------------------|------------------------|
| v <sub>T</sub> = 14 cSt | T <sub>F</sub> = <b>B</b> <sub>L</sub> /In(14/ <b>A</b> <sub>L</sub> ) - 459.67 | T <sub>F</sub> = 70.58 |
| v <sub>T</sub> = 15 cSt | T <sub>F</sub> = <b>B</b> <sub>L</sub> /In(15/ <b>A</b> <sub>L</sub> ) - 459.67 | $T_{F} = 66.96$        |
| v <sub>T</sub> = 16 cSt | T <sub>F</sub> = <b>B</b> <sub>L</sub> /In(16/ <b>A</b> <sub>L</sub> ) - 459.67 | $T_{F} = 63.62$        |
| v <sub>T</sub> = 17 cSt | T <sub>F</sub> = <b>B</b> <sub>L</sub> /In(17/ <b>A</b> <sub>L</sub> ) - 459.67 | $T_{F} = 60.52$        |
| v <sub>T</sub> = 18 cSt | T <sub>F</sub> = <b>B</b> <sub>L</sub> /In(18/ <b>A</b> <sub>L</sub> ) - 459.67 | T <sub>F</sub> = 57.63 |
| v <sub>T</sub> = 19 cSt | T <sub>F</sub> = <b>B</b> <sub>L</sub> /In(19/ <b>A</b> <sub>L</sub> ) - 459.67 | T <sub>F</sub> = 54.93 |
| v <sub>T</sub> = 20 cSt | T <sub>F</sub> = <b>B</b> <sub>L</sub> /In(20/ <b>A</b> <sub>L</sub> ) - 459.67 | T <sub>F</sub> = 52.39 |
| v <sub>T</sub> = 21 cSt | T <sub>F</sub> = <b>B</b> <sub>L</sub> /ln(21/ <b>A</b> <sub>L</sub> ) - 459.67 | $T_{F} = 50.00$        |

The table values would be down loaded into the Linear LinK<sup>TM</sup> TCI via the Host program. The host program would also have the ability to edit each entry in the table. This feature would allow customers to customize the table for variations in the fluid when Andrade's equation does not produce the desired accuracy.

# Appendix E Strouhal and Roshko Correction

The Strouhal correction value " $S_t$ " is the product of the k-factor of the meter times the cubic value of the dimensional change as a function of temperature. The equation is as follows:

 $S_t = k_0$ -factor \*  $D_0^3$  \*  $[1 + 3\alpha(T - T_0)]$  where  $k_0$ ,  $D_0$ , and  $T_0$  are at reference conditions.

The Roshko correction is the product of the ratio of meter frequency to viscosity times the square of the dimensional change as a function of the temperature. The equation is as follows:

$$R_0 = (f_m/v_A) * D_0^2 * [1 + 2\alpha(T-T_0)]$$

Where  $f_{m}$  is the uncorrected frequency and  $\nu_{\text{A}}$  is the actual viscosity.

The Roshko correction requires that the ratio of meter frequency to viscosity at non reference conditions be multiplied by the dimensional change as a function of temperature before the k-factor is computed. The equation is as follows:

$$(f_{mc}/v_A) = (f_m/v_A) * [1 + 2\alpha(T-T_0)]$$

Where  $f_{mc}/v_A$  is the corrected ratio of frequency to viscosity. The corrected value, ( $f_{mc}/v_A$ ), would then be used to find the  $k_{0c}$ -factor at reference conditions.

The Strouhal correction for flow at non reference conditions requires that the reference  $k_{0c}$ -factor found after Roshko correction be divided by the dimensional change as a function of temperature. The equation is as follows:

$$k_A$$
-factor =  $(k_{0c}$ -factor)/[1 + 3 $\alpha$ (T-T<sub>0</sub>)]

Where  $k_A$ -factor is the actual k-factor for the meter at non reference conditions. This value can then be used to compute the volume flow rate by dividing the meter frequency by the corrected k-factor. The equation is as follows:

$$Q_A = f_m/k_A$$
-factor

#### **Time Base Correction**

Once the corrected volumetric flow rate is computed a time base correction will be applied to convert to the appropriate output units. As an example:

Given that the value of  $Q_A$  is computed in gallons per second and the required user units are gallons per minute. A correction factor of 60 would be required. Multiply the volumetric flow rate in seconds by 60 to convert to volumetric flow rate in minutes.

 $Q_A$  in gal/sec \* 60 sec / min =  $Q_A$  in gal/min

|                                            |                                                        | 8930 S. Beck Avenue, Su                                                                                                    | ite 107, Tempe, Arizona 8528   |
|--------------------------------------------|--------------------------------------------------------|----------------------------------------------------------------------------------------------------|--------------------------------|
| Phone: (480) 240-3400                      | Fax: (480) 240-3401                                    | e-mail: ftimarket@ftimeters.com                                                                                                    | website: www.ftimeters.com     |
|                                            | CE - DECLA                                             | RATION OF CONFORMIT                                                                                                    | Y                              |
| Manufacturer Name: FTI Fi                  | ow Technology Inc.                                     |                                                                                                    |                                |
| Manufacturer Address: 89                   | 30 South Beck Avenue, Su                               | ite 107, Tempe, AZ 85284 USA                                                                                                    |                                |
| Type of Equipment: Turbin                  | e Flow Meter Pickoff                                   |                                                                                                    |                                |
| Application of Council Direct              | ctive: 2004/108/EC (EMI),                              | 2011/65/EU (RoHS)                                                                                                    |                                |
| Standards to which Conform                 | mity is Declared:                                      |                                                                                                    |                                |
| EN 61000-6-2:2005                          | 5 – Generic standards – Im                             | nmunity standard for Industrial Environmen                                                                                                   | ts                             |
| EN 61000-6-4:2006                          | 6 – Generic standards – En                             | nission standard for Industrial Environment                                                                                                  | s                              |
| Test Report: EN-100991                     |                                                        |                                                                                                    |                                |
| Pickoff Model Number:                      | ULN-C-1-00aaxxx                                        |                                                                                                    |                                |
|                                            | aa ≈ Package<br>-1 =<br>-5 =<br>-6 =                   | Configuration<br>MS Connector<br>Flying Leads with NPT<br>Flying Leads without NPT                                                           |                                |
|                                            | xxx = Special -                                        | ~ Determined by FTI at time of order                                                                                                    |                                |
| Serial Number(s): <u>ALL</u>               | Year of First Manufactu                                | ire: <u>2012</u>                                                                                                    |                                |
| Place <u>Tempe, AZ, USA</u>                |                                                        |                                                                                                    |                                |
| I, the undersigned,<br>and this Declaratio | hereby declare that the e<br>n is supported by a Techn | equipment specified above conforms to the<br>ical File located at the Factory<br>Ralph Duffill, General Manager<br>FTI Flow Technology, Inc. | above Directive and Standards, |

TM-100736, Rev A